# Supplier Denied Exceptions- Table of Contents

Name of Gu

Return to Supplier Background Information Log In Information Search for Denied Request Review Comment History Editing Request Review and Submit Request Cancelling Request Confirmation of Cancellations Standard Exception Reasons

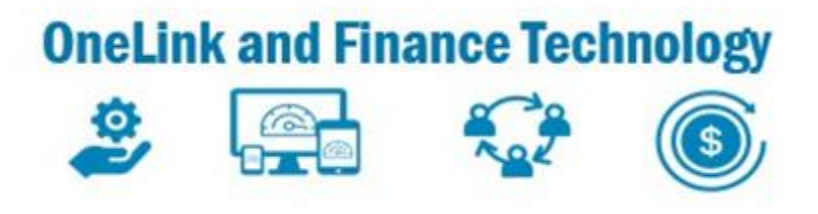

| ide   | Slide |
|-------|-------|
| ation | 2     |
|       | 3     |
|       | 4     |
|       | 5     |
|       | 6     |
|       | 7     |
|       | 8     |
|       | 9     |
|       | 10    |

### Supplier Denied Exceptions- - Return to Supplier

Informational Only-Suppliers will receive an email that requires Supplier action due to the request being denied by the Reviewer or routed to FDA Approver. Suppliers will log into eSettlements to view the Exception and take the appropriate of the DENIED request

| Surgery Location | 08702 Irvine Med Ctr OR                                                                                       |
|------------------|----------------------------------------------------------------------------------------------------|
| Case ID          | 785533                                                                                                    |
| Work Order ID    | 0000432425                                                                                                    |
| Supplier         | 100013471 ZIMMER US INC                                                                                       |
| Entered by       | Sara Lundberg                                                                                                 |
| Entered Date     | 09/18/2023                                                                                                    |
| Submission Date  | 09/20/2023                                                                                                    |
| Supplier Comment |                                                                                                    |
| Comment History  | 09/19/2023 - H370856(Bradford K Henderson) - DENIED - Denial - checked with OR nurse - items not used in case |
| Enter Comments   |                                                                                                    |

|         | my Request Summary        |                  |                                                               |              |              |                             |                 |                         |                        |                                |                                |                   |             |               |                |                 |            |
|---------|---------------------------|------------------|---------------------------------------------------------------|--------------|--------------|-----------------------------|-----------------|-------------------------|------------------------|--------------------------------|--------------------------------|-------------------|-------------|---------------|----------------|-----------------|------------|
|         |                           |                  |                                                               |              |              |                             |                 |                         |                        |                                |                                |                   |             |               | Attach         | ments           |            |
|         |                           | Surgery Location | 08702 Irvine Med Ctr OR                                       |              |              |                             |                 |                         |                        | Surgery Date 02                | /21/2023                       |                   |             |               |                |                 |            |
|         |                           | Case ID          | 785533                                                        |              |              |                             |                 |                         |                        | Physician Name                 |                                |                   |             |               |                |                 |            |
|         |                           | Work Order ID    | 0000432425                                                    |              |              |                             |                 |                         |                        | BO Request Status Pe           | ending Review                  |                   |             |               |                |                 |            |
|         |                           | Supplier         | 100013471 ZIMMER US INC                                       |              |              |                             |                 |                         |                        | Misc Fee Type                  |                                |                   |             |               |                |                 |            |
|         |                           | Entered by       | Sara Lundberg                                                 |              |              |                             |                 |                         |                        | Misc Fee Amount \$0            | .00                            |                   |             |               |                |                 |            |
|         |                           | Entered Date     | 09/18/2023                                                    |              |              |                             |                 |                         |                        | Total Line Amount \$2          | ,357.42                        |                   |             |               |                |                 |            |
|         |                           | Submission Date  | 09/20/2023                                                    |              |              |                             |                 |                         |                        | Total Amount \$2               | ,357.42                        |                   |             |               |                |                 |            |
|         | s                         | Supplier Comment |                                                               |              |              |                             |                 |                         |                        | FDA Approver                   |                                | Q                 |             |               |                |                 |            |
|         |                           | Comment History  | 09/19/2023 - H370856(Bradford K Henderson) - DEN              | IED - Denial | - checked (  | with OR nurse - items no    | ot used in case |                         |                        |                                | Route to FDA                   |                   |             |               |                |                 |            |
|         |                           | Enter Comments   | ;                                                             |              |              |                             |                 |                         |                        |                                |                                |                   |             |               |                |                 |            |
|         |                           |                  |                                                               |              |              |                             |                 | ,                       |                        |                                |                                |                   |             |               |                |                 |            |
| Bill On | ly Items                  |                  |                                                               |              |              |                             |                 |                         |                        |                                |                                |                   |             |               |                |                 | 5 rows     |
|         |                           |                  |                                                               |              |              |                             |                 |                         |                        |                                |                                |                   |             |               |                | [x <sup>‡</sup> | Q îl       |
| Status  | Exception Reason ◊        | Supplier Item ID | *Description $\diamond$                                       | ltem ID<br>♦ | *BO<br>Qty ≎ | POU *Request<br>Qty ◇ UOM ◇ | POU<br>UOM ◊    | Request Unit<br>Price ◊ | Item Master<br>Price ◊ | Merchandise *UNSPSC<br>Amt ◇ ◇ | Category Code<br>Description ♢ | Manufacturer<br>◇ | MPN ◇       | Model No<br>◇ | GTIN ◊         | Contract<br>♦   |            |
| ۲       | Item not found on Case ID | 00590103533      | SCREW TRIAL 33MM 3.2MM 3.5MM NEXGEN HEX HEAD 1EA=PK/2         | 10267601     | 1            | EA                          |                 |                         | \$0.00                 | 42293401                       | SURGICAL GUIDES                | ZIMMER            | 00590103533 | }             | 00889024466418 |                 | Lot/Serial |
| ~       | Valid //                  | 42532006701      | STEM TIB PERSONA 5D D LT KNEE CEMENT                          | 10427847     | 1            | 1 EA                        | EA              |                         |                        | 42321803                       | TIBAL EXTENSION STEM           | ZIMMER            | 42532006701 | I             | 00889024471030 | KP82014         | Lot/Serial |
| *       | Valid //                  | 00597206526      | COMPONENT PATELLAR STD 7.5MM 26MM INSET<br>NEXGEN UHMWPE KNEE | 10102483     | 1            | 1 EA                        | EA              |                         |                        | 42321804                       | PATELLAR IMPLANT               | ZIMMER            | 00597206526 | 6             | 00889024635364 | KP82014         | Lot/Serial |
| ~       | Valid                     | 42500006001      | COMPONENT FEM 6 NARROW KNEE LT<br>CEMENTED POST STAB PERSONA  | 10439871     | 1            | 1 EA                        | EA              | 80.000                  | 80,0358,023            | 42321801                       | FEMORAL KNEE<br>COMPONENT      | ZIMMER            | 42500006001 | I             | 00889024228733 | KP82014         | Lot/Serial |
| -       | Valid //                  | 42512400510      | INSERT ARTICULAR 6-9 CD 10MM KNEE LT POST<br>STAB VIVACIT-E   | 10689365     | 1            | 1 EA                        | EA              | 80.500.027              | 80003580258            | 42321806                       | TIBIAL INSERT                  | ZIMMER            | 42512400510 | )             | 00889024237087 | KP82014         | Lot/Serial |
|         | Approve                   | Denv             |                                                               |              |              |                             |                 |                         |                        |                                |                                |                   |             |               |                |                 |            |

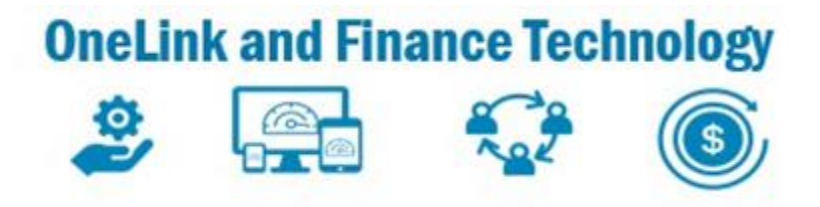

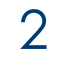

# Supplier Denied Exceptions- - Log In Information

Purpose: This guide provides instructions on how to log in to the Bil

- . Log into OneLink Use this link <u>https://onelink.kp.org/</u> Note: Supplier Administrators will assign User ID and Password
- 2. Click on **eSettlements** Tile
- 3. Check your email for 2-Step Verification Code and enter Verification code. Select Verify **Code.** You will be taken to the **eSettlements** tile Note: Verification Code is only valid for 5 minutes
- 4. From the **eSettlements Dashboard** select the **Bill Only** Icon

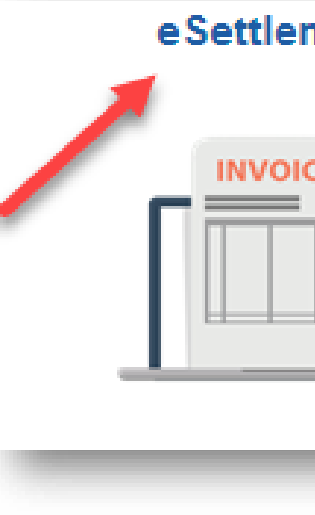

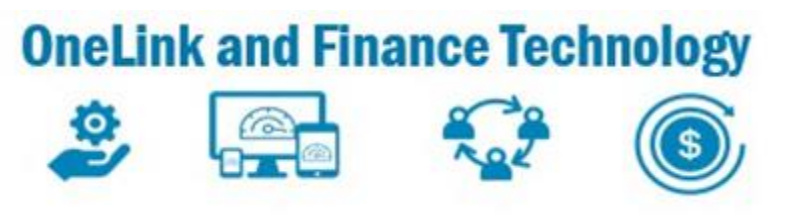

| PEOPLESOFT                                                                                                    |
|----------------------------------------------------------------------------------------------------|
| User ID SUPPLIERLOGIN Password IForgot My Password? I Forgot My Password? I'm not a robot (Please be sure to select this box before signon) Sign In Denable Screen Reader Mode                                                                                                    |
| Supplier Email Verification         Requested User ID         ESBOSUPP01         Control Code is valid for 5 minute(s)         Supplier Relationships         An email has been sent to the email id registered above for the verification code. Check your email and enter the verification code in the box below (case sensitive). You may re-generate the verification code if you did not receive the email. Please note that you will be redirected to login page after 3 unsuccessful attempts.         Verifix Code |
|                                                                                                    |

#### eSettlements Dashboard

| Self Service Invoice | Purchase Orders     | Invoice Inquiry | Payment Inquiry |
|----------------------|---------------------|-----------------|-----------------|
|                      |                     |                 |                 |
|                      | View PO Information |                 |                 |
|                      |                     |                 |                 |
| Spreadsheet Upload   | Bill Only           |                 |                 |
|                      |                     |                 |                 |

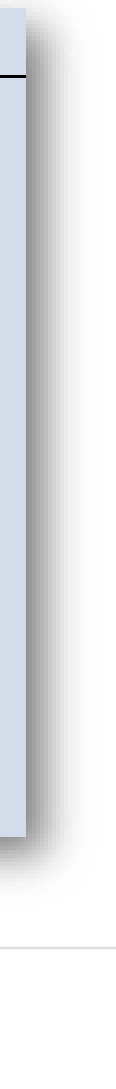

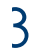

# Supplier Denied Exceptions- - Searching for Denied Request

5. Identify the **DENIED** request and select to review

| BIII Only    | Request                     |                   |             |                                      |                |                                   |                 |                  |                    |                        |                 |                   |
|--------------|-----------------------------|-------------------|-------------|--------------------------------------|----------------|-----------------------------------|-----------------|------------------|--------------------|------------------------|-----------------|-------------------|
| +            | Upload                      |                   |             |                                      |                |                                   |                 |                  |                    |                        |                 |                   |
| Case ID<br>⇔ | Surgery Location $\Diamond$ | Surgery<br>Date ⇔ | Physician 🛇 | Supplier $\Diamond$                  | Workorder<br>≎ | Total PO BU<br>Amount ⇔ ⇔ PO ID ⇔ | Invoice<br>ID ≎ | Payment<br>Ref ≎ | Due/Paid<br>Date ≎ | BO Request<br>Status ≜ | Entered by<br>⇔ | Entered<br>Date ≎ |
| 1155988      | Los Angeles Medical Ctr OR  | 02/22/2023        |             | JOHNSON & JOHNSON HEALTH CARE SYSTEM |                | \$5,025.00                        |                 |                  |                    | Denied                 | Guy Bracco      | 09/12/20          |
| 770177       | Irvine Med Ctr OR           | 05/03/2023        |             | JOHNSON & JOHNSON HEALTH CARE SYSTEM |                | \$914.00                          |                 |                  |                    | Draft                  | Guy Bracco      | 09/13/20          |
| TEST         | Los Angeles Medical Ctr OR  | 09/13/2023        | S           | JOHNSON & JOHNSON HEALTH CARE SYSTEM |                | \$10.00                           |                 |                  |                    | Draft                  | Guy Bracco      | 09/13/20          |
| 1152580      | Los Angeles Medical Ctr OR  | 02/17/2023        |             | JOHNSON & JOHNSON HEALTH CARE SYSTEM |                | \$0.00                            |                 |                  |                    | Draft                  | Guy Bracco      | 09/12/20          |

6. Select to expand tab and search by **Request Status** 

or select Denied under the **Case Status** heading to review **Exception Reasons** 

Note: You can search for the status for any Case from the Expand tab

| ✓ Request Status                     |    | Bill Only    | Request                     |                   |             |                                      |                |                         |            |                   |                         |                               |                 |                   | 17 rows |
|--------------------------------------|----|--------------|-----------------------------|-------------------|-------------|--------------------------------------|----------------|-------------------------|------------|-------------------|-------------------------|-------------------------------|-----------------|-------------------|---------|
| Pending Review                       | 7  | +            | Upload                      |                   |             |                                      |                |                         |            |                   |                         |                               |                 |                   | x, Q    |
| Draft                                | 3  | Case ID<br>♢ | Surgery Location $\Diamond$ | Surgery<br>Date ♢ | Physician ◇ | Supplier $\diamond$                  | Workorder<br>♢ | Total PO<br>Amount BU ≎ | PO ID 🗘    | Invoice Pay<br>ID | yment Due/F<br>f ≎ Date | Paid BO Request<br>♦ Status ▲ | Entered by<br>☆ | Entered<br>Date ♢ | Details |
| PO Created                           | 5  | 1155988      | Los Angeles Medical Ctr OR  | 02/22/2023        |             | JOHNSON & JOHNSON HEALTH CARE SYSTEM |                | \$5,025.00              |            |                   |                         | Denied                        | Guy Bracco      | 09/12/2023        | >       |
| Denied                               | 1  | 770177       | Irvine Med Ctr OR           | 05/03/2023        |             | JOHNSON & JOHNSON HEALTH CARE SYSTEM |                | \$914.00                |            |                   |                         | Draft                         | Guy Bracco      | 09/13/2023        | >       |
| Submitted                            | 1  | TEST         | Los Angeles Medical Ctr OR  | 09/13/2023        | S           | JOHNSON & JOHNSON HEALTH CARE SYSTEM |                | \$10.00                 |            |                   |                         | Draft                         | Guy Bracco      | 09/13/2023        | >       |
|                                      |    | 1152580      | Los Angeles Medical Ctr OR  | 02/17/2023        |             | JOHNSON & JOHNSON HEALTH CARE SYSTEM |                | \$0.00                  |            |                   |                         | Draft                         | Guy Bracco      | 09/12/2023        | >       |
| Guy Bracco                           | 17 | 770177       | Irvine Med Ctr OR           | 05/03/2023        |             | JOHNSON & JOHNSON HEALTH CARE SYSTEM |                | \$1,406.00 08501        | 0000440679 |                   |                         | PO Created                    | Guy Bracco      | 09/13/2023        | >       |
|                                      |    | 1501292      | Downey Med Ctr OR           | 03/03/2023        |             | JOHNSON & JOHNSON HEALTH CARE SYSTEM | UAT 361026     | \$2,990.00 08506        | 0000974546 |                   |                         | PO Created                    | Guy Bracco      | 09/15/2023        | >       |
|                                      |    | 1506167      | Downey Med Ctr OR           | 03/02/2023        |             | JOHNSON & JOHNSON HEALTH CARE SYSTEM | UAT 361025     | \$2,990.00 08506        | 0000974547 |                   |                         | PO Created                    | Guy Bracco      | 09/15/2023        | >       |
| Click the Expand<br>Tab to Search by |    | 1532660      | Downey Med Ctr OR           | 03/07/2023        |             | JOHNSON & JOHNSON HEALTH CARE SYSTEM | UAT 361787     | \$2,990.00 08506        | 0000974548 |                   |                         | PO Created                    | Guy Bracco      | 09/15/2023        | >       |
| Request Status                       |    | 1481953      | Downey Med Ctr OR           | 03/06/2023        |             | JOHNSON & JOHNSON HEALTH CARE SYSTEM |                | \$2,990.00 08506        | 0000974545 |                   |                         | PO Created                    | Guy Bracco      | 09/15/2023        | >       |
|                                      |    | 1014559      | Los Angeles Medical Ctr OR  | 01/23/2023        |             | JOHNSON & JOHNSON HEALTH CARE SYSTEM |                | \$100.00                |            |                   |                         | Pending Review                | Guy Bracco      | 09/15/2023        | >       |

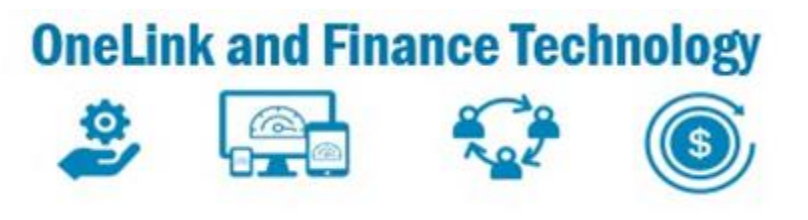

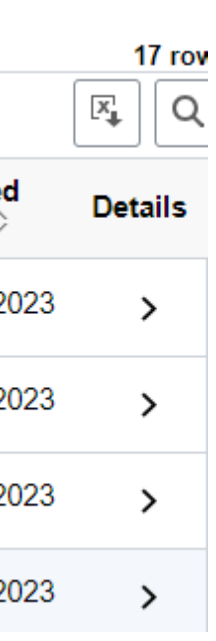

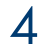

# Supplier Denied Exceptions- - Review Comment History

- 7. Identify the **DENIED** request and select to review and select it
- Review the **Comment History** to determine the 8. reason for the request being **DENIED** Note: Pull the lower left corner to expand the field
- to edit the existing request 9. Click 2
- .Contact OR Case Manager to confirm Case Log documentation. Update request accordingly
- .Click Attachments to upload any updated attachments Note: Updated attachments may be required after verification of the OR Case Log

| 3III Only Request           |                     |  |  |  |  |  |  |  |  |  |
|-----------------------------|---------------------|--|--|--|--|--|--|--|--|--|
| + T Upload                  |                     |  |  |  |  |  |  |  |  |  |
| Case ID                     | ¢                   |  |  |  |  |  |  |  |  |  |
| 1155988 Los Angeles Medica  | al Ctr OR           |  |  |  |  |  |  |  |  |  |
| ➡ Bill Only Request Summary | y                   |  |  |  |  |  |  |  |  |  |
|                             |                     |  |  |  |  |  |  |  |  |  |
|                             |                     |  |  |  |  |  |  |  |  |  |
| Surgery Location            | 08720 L             |  |  |  |  |  |  |  |  |  |
| Case ID                     | 1155988             |  |  |  |  |  |  |  |  |  |
| WorkOrder                   |                     |  |  |  |  |  |  |  |  |  |
| Supplier                    | 1000172             |  |  |  |  |  |  |  |  |  |
| Entered by                  | Guy Brad            |  |  |  |  |  |  |  |  |  |
| Entered Date                | 09/12/20            |  |  |  |  |  |  |  |  |  |
| Submission Date             | 09/12/20            |  |  |  |  |  |  |  |  |  |
| Supplier Comment            |                     |  |  |  |  |  |  |  |  |  |
| Comment History             | 09/12/20<br>1 and 2 |  |  |  |  |  |  |  |  |  |
| Bill-Only Items             |                     |  |  |  |  |  |  |  |  |  |
|                             |                     |  |  |  |  |  |  |  |  |  |

| Bil | l-On | ly I | tems |  |
|-----|------|------|------|--|
|     |      |      |      |  |

|                  |                                                              |                 |                |            |                         | Α                            |                   |                |               |                |            |
|------------------|--------------------------------------------------------------|-----------------|----------------|------------|-------------------------|------------------------------|-------------------|----------------|---------------|----------------|------------|
| Supplier Item ID | *Description ♦                                               | KP Item ID<br>♦ | *BO Qty   *UOM | Unit Price | Merchandise Amt *UNSPSC | Category Code Description ♢  | Manufacturer<br>◊ | MPN $\diamond$ | Model No<br>≎ | gtin 0         | Contr<br>≎ |
| 102035114        | SCREW BONE L14 MM OD3.5 MM SPINE PLY NONSTERILE 4 MM ROD     | 10747548        | 8 EA           |            | 42321610                | SPINAL SCREW                 | J&J-DPY           | 102035114      |               | 10705034508696 | KP80       |
| 10200000         | SCREW SET TITAN T15 STD SPINE LOCK CAP NONSTERILE            | 10747547        | 8 EA           |            | 42321610                | SPINAL SCREW                 | J&J-DPY           | 102000000      |               | 10705034514352 | KP80       |
| 202033330        | TAP 3MM 0-50MM STD THREAD SURG SYMPHONY NONSTERILE LF REUSAB | 10767053        | 1 EA           |            | 42292401                | SURGICAL TAPS                | J&J-DPY           | 202033330      |               | 10705034532554 | KP80       |
| 388394           | BIT DRILL 65MM 2.4MM QUICK COUPLING STOP NONSTERILE          | 10092835        | 1 EA           |            | 42291708                | SRG DRLBT OR ACC             | J&J-DPY           | 388.394        |               | 10705034772745 | KP80       |
| 102063060        | ROD SPINAL 60MM 3.5MM LORDOSIS TITAN                         | 10747546        | 2 EA           |            | 42321609                | SPINAL ROD                   | J&J-DPY           | 102063060      |               | 10705034511658 | KP80       |
| 002095000        | CASE INST ACRYLONITRILE BUTADIENE STYRENE                    | 10122452        | 1 EA           |            | 42181518                | CA F/MED INST SET OR ITS ACC | J&J-DPY           | 002095000      |               |                |            |
| TEST             | test                                                         |                 | 1 EA           |            | 42295500                | SRG IMPL AND EXPANDERS AND   |                   |                |               |                |            |

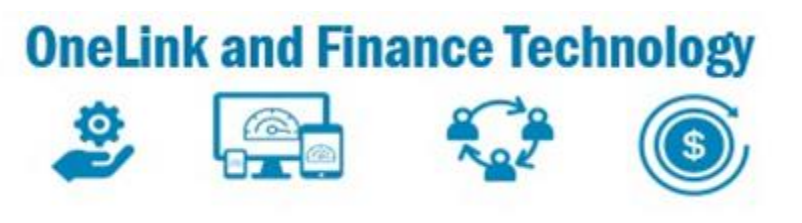

| Surgery<br>Date ♢                         | Physician ◇                                                          | Supplier 🗘                           | Workorder<br>⇔ | Total PO<br>Amount ⊖ BU ♢ | PO ID 🗘 | Invoice<br>ID ◊ | Payment<br>Ref ≎ | Due/Paid<br>Date ♢ | BO Request<br>Status ≜ | Entered by<br>⇔ | Ent<br>Dat |
|-------------------------------------------|----------------------------------------------------------------------|--------------------------------------|----------------|---------------------------|---------|-----------------|------------------|--------------------|------------------------|-----------------|------------|
| R 02/22/2023                              |                                                                      | JOHNSON & JOHNSON HEALTH CARE SYSTEM | I              | \$5,025.00                |         |                 | -                |                    | Denied                 | Guy Bracco      | 09/1       |
|                                           |                                                                      |                                      |                |                           |         |                 |                  |                    |                        |                 |            |
|                                           |                                                                      |                                      |                |                           |         |                 |                  |                    | [                      | Attachments     |            |
| Los Angeles Medic                         | al Ctr OR                                                            | Surgery Date 02/22/2023              |                |                           |         |                 | Purchase O       | rder               |                        |                 |            |
| 8                                         |                                                                      | Physician Name                       |                |                           |         |                 |                  |                    |                        |                 |            |
|                                           |                                                                      | BO Request Status Denied             |                |                           |         |                 |                  |                    |                        |                 |            |
| 201 JOHNSON &                             | JOHNSON HEALTH CARE SYST                                             | TEM Misc Fee Type FRGHT01 Fr         | reight Charges | )                         |         |                 |                  |                    |                        |                 |            |
| 1000                                      |                                                                      | Misc Fee Amount \$35.00              |                |                           |         |                 |                  |                    |                        |                 |            |
| 023                                       |                                                                      | Total Line Amount                    | a and a star   |                           |         |                 |                  |                    |                        |                 |            |
| 023                                       |                                                                      | Total Amount                         |                |                           |         |                 |                  |                    |                        |                 |            |
|                                           |                                                                      |                                      |                |                           |         |                 |                  |                    |                        |                 |            |
| 2023 - E479949(Gw<br>2 were entered in er | vendolyn Aimee Phillips) - DENIEI<br>ror, Please delete and resubmit | D - Lines                            |                |                           |         |                 |                  |                    |                        |                 |            |

Pull right lower corner to expand field to see entire Comment History

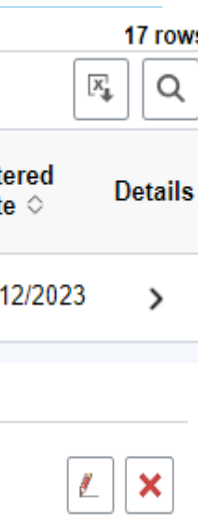

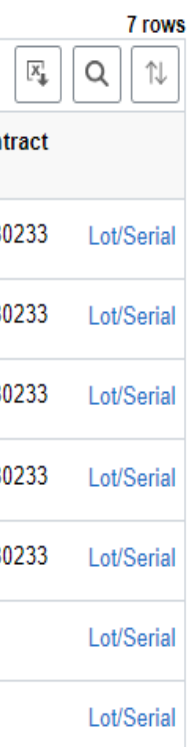

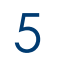

### Supplier Denied Exceptions- - Editing Request

12.Update any information based on the Reviewer Comments and the or Case Log documentation and populate in the appropriate fields

13 .Click Attachments to upload any updated attachments Note: Updated attachments may be required after verification of the OR Case Log

14. Click Next > or select 3 Review and Submit

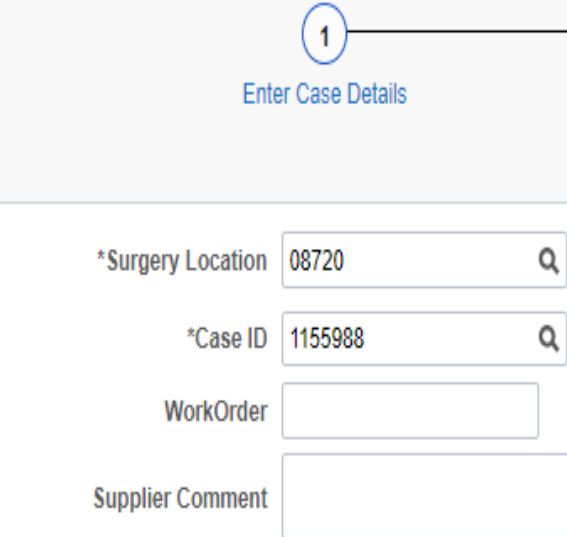

| Bill-Only Items    |                                                                    |              |   |
|--------------------|--------------------------------------------------------------------|--------------|---|
| Supplier Item ID 🗘 | *Description ◊                                                     | KP Item ID ◊ |   |
| 102035114          | SCREW BONE L14 MM OD3.5 MM<br>SPINE PLY NONSTERILE 4 MM<br>ROD     | 10747548     | Q |
| 102000000          | SCREW SET TITAN T15 STD SPINE<br>LOCK CAP NONSTERILE               | 10747547     | Q |
| 202033330          | TAP 3MM 0-50MM STD THREAD<br>SURG SYMPHONY NONSTERILE<br>LF REUSAB | 10767053     | ۹ |
| 388394             | BIT DRILL 65MM 2.4MM QUICK<br>COUPLING STOP NONSTERILE             | 10092835     | Q |
| 102063060          | ROD SPINAL 60MM 3.5MM<br>LORDOSIS TITAN                            | 10747546     | Q |
| 002095000          | CASE INST ACRYLONITRILE<br>BUTADIENE STYRENE                       | 10122452     | Q |
| DESCONLY Q         | Hip                                                                |              | ۹ |

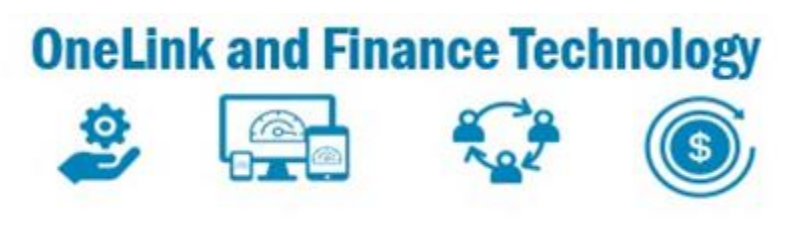

|                                     |                    |                                           | -                                                                                                    |                                                                                                    |                                                                                                    |                                                                                                    |                                                                                                    |                                                                                                    |                                                                                                    |                                                                                                    |                                                                                                    |                                                                                                    |  |
|-------------------------------------|--------------------|-------------------------------------------|----------------------------------------------------------------------------------------------------|----------------------------------------------------------------------------------------------------|----------------------------------------------------------------------------------------------------|----------------------------------------------------------------------------------------------------|----------------------------------------------------------------------------------------------------|----------------------------------------------------------------------------------------------------|----------------------------------------------------------------------------------------------------|----------------------------------------------------------------------------------------------------|----------------------------------------------------------------------------------------------------|----------------------------------------------------------------------------------------------------|--|
| 2<br>Add items to Case              |                    |                                           |                                                                                                    |                                                                                                    |                                                                                                    |                                                                                                    |                                                                                                    |                                                                                                    |                                                                                                    |                                                                                                    |                                                                                                    |                                                                                                    |  |
| Add items to case Review and Submit |                    |                                           |                                                                                                    |                                                                                                    |                                                                                                    |                                                                                                    |                                                                                                    |                                                                                                    |                                                                                                    |                                                                                                    | (                                                                                                    | Previo                                                                                                    |  |
| ngeles N                            | Medical Ctr OR     |                                           | *                                                                                                    | Surgery Date 02                                                                                                    | 2/22/2023                                                                                                    | Ē                                                                                                    |                                                                                                    | Attachments                                                                                                    |                                                                                                    |                                                                                                    |                                                                                                    |                                                                                                    |  |
|                                     |                    |                                           | *Phy                                                                                                    | ysician Name                                                                                                    |                                                                                                    | 1 Contraction                                                                                               |                                                                                                    |                                                                                                    |                                                                                                    |                                                                                                    |                                                                                                    |                                                                                                    |  |
|                                     |                    |                                           | N                                                                                                    | Aisc Fee Type                                                                                                    | RGHT01 Q FRGHT01 Freight Charges                                                                                                    |                                                                                                    |                                                                                                    |                                                                                                    |                                                                                                    |                                                                                                    |                                                                                                    |                                                                                                    |  |
|                                     |                    |                                           | Misc                                                                                                    | c Fee Amount \$3                                                                                                    | 35.00                                                                                                    |                                                                                                    |                                                                                                    |                                                                                                    |                                                                                                    |                                                                                                    |                                                                                                    |                                                                                                    |  |
|                                     |                    |                                           | Total                                                                                                    | Line Amount \$1                                                                                                    | ,435.00                                                                                                    |                                                                                                    |                                                                                                    |                                                                                                    |                                                                                                    |                                                                                                    |                                                                                                    |                                                                                                    |  |
|                                     |                    |                                           |                                                                                                    | Total Amount \$1                                                                                                    | ,470.00                                                                                                    |                                                                                                    |                                                                                                    |                                                                                                    |                                                                                                    |                                                                                                    |                                                                                                    |                                                                                                    |  |
|                                     |                    |                                           |                                                                                                    |                                                                                                    |                                                                                                    |                                                                                                    |                                                                                                    |                                                                                                    |                                                                                                    |                                                                                                    |                                                                                                    |                                                                                                    |  |
|                                     |                    |                                           |                                                                                                    |                                                                                                    |                                                                                                    |                                                                                                    |                                                                                                    |                                                                                                    |                                                                                                    |                                                                                                    |                                                                                                    |                                                                                                    |  |
|                                     | *Qty ◇             | *UOM ◊                                    | Unit Price 🛇                                                                                                    | Merchandise<br>Amt ◊                                                                                                    | *UNSPSC ◊                                                                                                    | Category Code<br>Description $\Diamond$                                                                     | Manufacturer $\Diamond$                                                                                                    | MPN \$                                                                                                    | Model No 🗘                                                                                                    | gtin 0                                                                                                    | Contract<br>◇                                                                                                    |                                                                                                    |  |
| ٩                                   | 8                  | EA Q                                      |                                                                                                    | 80.000                                                                                                    | 42321610                                                                                                    | SPINAL SCREW                                                                                                | J&J-DPY                                                                                                    | 102035114                                                                                                    |                                                                                                    | 10705034508696                                                                                                    | KP80233                                                                                                    | Lot/Seria                                                                                                    |  |
| ٩                                   | 8                  | EA Q                                      | 808338165                                                                                                    | 80.000                                                                                                    | 42321610                                                                                                    | SPINAL SCREW                                                                                                | J&J-DPY                                                                                                    | 102000000                                                                                                    |                                                                                                    | 10705034514352                                                                                                    | KP80233                                                                                                    | Lot/Seria                                                                                                    |  |
| ۹                                   | 1                  | EA Q                                      |                                                                                                    | 80.95580                                                                                                    | 42292401                                                                                                    | SURGICAL TAPS                                                                                               | J&J-DPY                                                                                                    | 202033330                                                                                                    |                                                                                                    | 10705034532554                                                                                                    | KP80233                                                                                                    | Lot/Seria                                                                                                    |  |
|                                     | 1                  | FA O                                      | CARL STRATES                                                                                                    | CAN US NOW                                                                                                    | 42291708                                                                                                    | SRG DRLBT OR                                                                                                | I& LDPY                                                                                                    | 388 304                                                                                                    |                                                                                                    | 40705024772745                                                                                                    | 7                                                                                                    |                                                                                                    |  |
| Q                                   |                    |                                           | 12102102000444404268                                                                                                    | 12002303940460                                                                                                    | 12201100                                                                                                    | ACC                                                                                                    | 000-011                                                                                                    | 300.334                                                                                                    |                                                                                                    | 10/05034/72/45                                                                                                    | KP80233                                                                                                    | Lot/Seria                                                                                                    |  |
|                                     | Igeles M<br>Q<br>Q | Igeles Medical Ctr OR  *Qty    Q  8  Q  1 | Igeles Medical Ctr OR         *Qty          *Qty <td< th=""><th>Add items to ca<br/>igeles Medical Ctr OR *Ph<br/>*Ph<br/>Mise<br/>Total<br/>*Qty © *UOM © Unit Price ©<br/>Q 8 EA Q<br/>Q 8 EA Q<br/>1 EA Q</th><th>Aud items to Case         igeles Medical Ctr OR       *Surgery Date       0         *Physician Name       Misc Fee Type       #         Misc Fee Amount       \$1         Misc Fee Amount       \$1         Total Line Amount       \$1         Total Amount       \$1         Q       8       EA Q       Merchandise         Q       8       EA Q       Merchandise         Q       1       EA Q       Merchandise</th><th>Add nems to Case         igeles Medical Ctr OR       *Surgery Date       02/22/2023         "Physician Name      </th><th>Igeles Medical Ctr OR       *Surgery Date       02/22/2023         "Physician Name       "Physician Name         Misc Fee Type       FRGHT01       Q         Misc Fee Type       FRGHT01       Q         Misc Fee Amount       \$35.00         Total Line Amount       \$1,435.00         Total Amount       \$1,470.00         *Qty ◇       *UOM ◇       Unit Price ◇       Merchandise<br/>Amt ◇       *UNSPSC ◇       Category Code<br/>Description ◇         Q       8       EA       Q       42321610       SPINAL SCREW         Q       1       EA       Q       42321610       SPINAL SCREW</th><th>Add items to Case       Review and         igeles Medical Ctr OR       *Surgery Date       02/22/2023       Image: Comparison of the state of the state of the</th><th>Add terms to Case       Review and Submit         igeles Medical Cir OR       *Surgery Date       02/22/2023       Image: Constraint of the submit of the submit</th><th>Aud Hellis to Case       Newlew and Submit         igeles Medical Cir OR       *Surgery Date       02/22/2023       Attachments         Physician Name       *Physician Name       Attachments         Misc Fee Type       FRGHT01       C       Freight Charges         Misc Fee Type       FRGHT01       C       Freight Charges         Total Line Amount \$1,435.00       Total Amount \$1,470.00       Total Amount \$1,470.00         Q       8       EA Q       Merchandise       *UNSPSC °       Category Code<br/>Description °       Manufacturer ◊       MPN ◊       Model No ◊         Q       8       EA Q       42321610       SPINAL SCREW       J&amp;JDPY       102035114      </th><th>Notice Fee Amount         Surgery Date         02/22/2023         Image: Charges         Attachments           "Physician Name         "Physician Name         Image: FRGHT01         Preight Charges         Attachments           Misc Fee Type         FRGHT01         Q         FRGHT01         Freight Charges         Freight Charges           Misc Fee Amount         \$1,455.00         Total Line Amount         \$1,450.00         Freight Charges         Freight Charges           Total Amount         \$1,470.00         Total Amount         \$1,470.00         GTIN O         GTIN O           Q         8         EA Q         Image: Preight Charges         J&amp;JDPY         10200000         GTIN O           Q         8         EA Q         Image: Preight Charges         J&amp;JDPY         10200000         10705034514522           Q         8         EA Q         Image: Preight Charges         J&amp;JDPY         10200000         10705034514522           Q         1         EA Q         Image: Preight Charges         J&amp;JDPY         10200000         10705034514522           Q         1         EA Q         Image: Preight Charges         J&amp;JDPY         10200000         1070503451452</th><th>Aud neins to Case         *Surgery Date         Q2222023         Image: Comparison of the comparison of the comparison of th</th></td<> | Add items to ca<br>igeles Medical Ctr OR *Ph<br>*Ph<br>Mise<br>Total<br>*Qty © *UOM © Unit Price ©<br>Q 8 EA Q<br>Q 8 EA Q<br>1 EA Q | Aud items to Case         igeles Medical Ctr OR       *Surgery Date       0         *Physician Name       Misc Fee Type       #         Misc Fee Amount       \$1         Misc Fee Amount       \$1         Total Line Amount       \$1         Total Amount       \$1         Q       8       EA Q       Merchandise         Q       8       EA Q       Merchandise         Q       1       EA Q       Merchandise | Add nems to Case         igeles Medical Ctr OR       *Surgery Date       02/22/2023         "Physician Name | Igeles Medical Ctr OR       *Surgery Date       02/22/2023         "Physician Name       "Physician Name         Misc Fee Type       FRGHT01       Q         Misc Fee Type       FRGHT01       Q         Misc Fee Amount       \$35.00         Total Line Amount       \$1,435.00         Total Amount       \$1,470.00         *Qty ◇       *UOM ◇       Unit Price ◇       Merchandise<br>Amt ◇       *UNSPSC ◇       Category Code<br>Description ◇         Q       8       EA       Q       42321610       SPINAL SCREW         Q       1       EA       Q       42321610       SPINAL SCREW | Add items to Case       Review and         igeles Medical Ctr OR       *Surgery Date       02/22/2023       Image: Comparison of the state of the state of the | Add terms to Case       Review and Submit         igeles Medical Cir OR       *Surgery Date       02/22/2023       Image: Constraint of the submit of the submit | Aud Hellis to Case       Newlew and Submit         igeles Medical Cir OR       *Surgery Date       02/22/2023       Attachments         Physician Name       *Physician Name       Attachments         Misc Fee Type       FRGHT01       C       Freight Charges         Misc Fee Type       FRGHT01       C       Freight Charges         Total Line Amount \$1,435.00       Total Amount \$1,470.00       Total Amount \$1,470.00         Q       8       EA Q       Merchandise       *UNSPSC °       Category Code<br>Description °       Manufacturer ◊       MPN ◊       Model No ◊         Q       8       EA Q       42321610       SPINAL SCREW       J&JDPY       102035114 | Notice Fee Amount         Surgery Date         02/22/2023         Image: Charges         Attachments           "Physician Name         "Physician Name         Image: FRGHT01         Preight Charges         Attachments           Misc Fee Type         FRGHT01         Q         FRGHT01         Freight Charges         Freight Charges           Misc Fee Amount         \$1,455.00         Total Line Amount         \$1,450.00         Freight Charges         Freight Charges           Total Amount         \$1,470.00         Total Amount         \$1,470.00         GTIN O         GTIN O           Q         8         EA Q         Image: Preight Charges         J&JDPY         10200000         GTIN O           Q         8         EA Q         Image: Preight Charges         J&JDPY         10200000         10705034514522           Q         8         EA Q         Image: Preight Charges         J&JDPY         10200000         10705034514522           Q         1         EA Q         Image: Preight Charges         J&JDPY         10200000         10705034514522           Q         1         EA Q         Image: Preight Charges         J&JDPY         10200000         1070503451452 | Aud neins to Case         *Surgery Date         Q2222023         Image: Comparison of the comparison of the comparison of th |  |

CA F/MED INST SET OR ITS ACC

SRG IMPL AND EXPANDERS AND

42295500 Q

J&J-DPY

3M-ORTHO

002095000

Q

Q 54321

42181518

1 EA Q

1 Q

Q

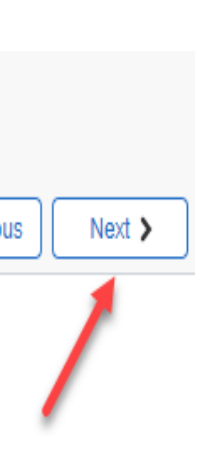

|            |      | 7 rows |
|------------|------|--------|
|            | x, Q | ↑↓     |
|            |      |        |
| Lot/Serial | +    | -      |
| Lot/Serial | +    | -      |
| Lot/Serial | +    | -      |
| Lot/Serial | +    | -      |
| Lot/Serial | +    | -      |
| Lot/Serial | +    | -      |
| Lot/Serial | +    | -      |

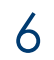

# Supplier Denied Exceptions - Review and Submit Request

#### 15.Review all information entered for accuracy

16.Click Submit

17. You will be returned to the Bill Only Request page in Submitted status

|                     | 1                                                 | 2            | )                 |                 |                                              | 3                           |                |           |            |                |                     |            |
|---------------------|---------------------------------------------------|--------------|-------------------|-----------------|----------------------------------------------|-----------------------------|----------------|-----------|------------|----------------|---------------------|------------|
| En                  | ter Case Details                                  | Add items to | o Case            |                 |                                              | Review and Submit           |                |           |            |                |                     |            |
|                     |                                                   |              |                   |                 |                                              |                             |                |           |            | (              | < Previous          | Submit     |
| Surgery Location    | 08720 Los Angeles Medical Ctr OR                  |              | Surgery Date      | 02/22/2023      |                                              | Attachments                 |                |           |            |                |                     | 1          |
| Case ID             | 1155988                                           |              | Physician Name    | MORSETTE DELN   | MORE                                         |                             |                |           |            |                |                     |            |
| WorkOrder           |                                                   |              | Misc Fee Type     | EX005 Excise Ta | x (5 doses per UOM)                          |                             |                |           |            |                |                     |            |
| Supplier            | 100017201 JOHNSON & JOHNSON HEALTH CARE SYSTEM    |              | Misc Fee Amount   | \$35.00         |                                              |                             |                |           |            |                |                     |            |
| Entered by          | Guy Bracco                                        |              | Total Line Amount | \$1,255.00      |                                              |                             |                |           |            |                |                     |            |
| Entered Date        | 09/12/2023                                        |              | Total Amount      | \$1,290.00      |                                              |                             |                |           |            |                |                     |            |
| Submission Date     | 09/12/2023                                        |              |                   |                 |                                              |                             |                |           |            |                |                     |            |
| Supplier Comment    |                                                   |              |                   |                 |                                              |                             |                |           |            |                |                     |            |
| ns                  |                                                   |              |                   |                 |                                              |                             |                |           |            |                |                     | 7 rows     |
|                     |                                                   |              |                   |                 |                                              |                             |                |           |            |                |                     | Q II       |
| n ID 🌣 🛛 Descriptio | n 🗢                                               | KP Item ID 🜣 | Qty 🌣 UOM 🜣       | Unit Price 🜣    | Merchandise Amt $\diamond$ UNSPSC $\diamond$ | Category Code Description ♦ | Manufacturer 🜣 | MPN 🌣     | Model No 🜣 | GTIN ◊         | Contract $\diamond$ |            |
| SCREW B             | ONE L14 MM OD3.5 MM SPINE PLY NONSTERILE 4 MM ROD | 10747548     | 8 EA              |                 | 42321610                                     | SPINAL SCREW                | J&J-DPY        | 102035114 |            | 10705034508696 | KP80233             | Lot/Serial |
|                     |                                                   |              |                   |                 |                                              |                             |                |           |            |                |                     |            |

#### Bill-Only Items

|                             |                                                                                         |                       |                               |                      |                                                |                                      |                         |                     |                | LA\$                |            |
|-----------------------------|-----------------------------------------------------------------------------------------|-----------------------|-------------------------------|----------------------|------------------------------------------------|--------------------------------------|-------------------------|---------------------|----------------|---------------------|------------|
| Supplier Item ID $\diamond$ | Description $\diamond$                                                                  | KP Item ID $\diamond$ | Qty $\diamond$ UOM $\diamond$ | Unit Price 🜣         | Merchandise Amt $\diamond$ _ UNSPSC $\diamond$ | Category Code Description $\diamond$ | Manufacturer $\diamond$ | MPN ◇ Model No      | ◇ GTIN ◇       | Contract $\diamond$ |            |
| 102035114                   | SCREW BONE L14 MM OD3.5 MM SPINE PLY NONSTERILE 4 MM ROD                                | 10747548              | 8 EA                          |                      | 42321610                                       | SPINAL SCREW                         | J&J-DPY                 | 102035114           | 10705034508696 | KP80233             | Lot/Serial |
| 102000000                   | SCREW SET TITAN T15 STD SPINE LOCK CAP NONSTERILE                                       | 10747547              | 8 EA                          | 80.8080              | 42321610                                       | SPINAL SCREW                         | J&J-DPY                 | 10200000            | 10705034514352 | KP80233             | Lot/Serial |
| 202033330                   | TAP 3MM 0-50MM STD THREAD SURG SYMPHONY NONSTERILE LF REUSAB                            | 10767053              | 1 EA                          |                      | 42292401                                       | SURGICAL TAPS                        | J&J-DPY                 | 202033330           | 10705034532554 | KP80233             | Lot/Serial |
| 388394                      | BIT DRILL 65MM 2.4MM QUICK COUPLING STOP NONSTERILE                                     | 10092835              | 1 EA                          |                      | 42291708                                       | SRG DRLBT OR ACC                     | J&J-DPY                 | 388.394             | 10705034772745 | KP80233             | Lot/Serial |
| 102063060                   | ROD SPINAL 60MM 3.5MM LORDOSIS TITAN                                                    | 10747546              | 2 EA                          |                      | 42321609                                       | SPINAL ROD                           | J&J-DPY                 | 102063060           | 10705034511658 | KP80233             | Lot/Serial |
| 002095000                   | CASE INST ACRYLONITRILE BUTADIENE STYRENE                                               | 10122452              | 1 EA                          |                      | 42181518                                       | CA F/MED INST SET OR ITS ACC         | J&J-DPY                 | 002095000           |                |                     | Lot/Serial |
| DESCONLY                    | Нір                                                                                     |                       | 1 EA                          |                      | 42295500                                       | SRG IMPL AND EXPANDERS AND           | 3M-ORTHO                | 54321               |                |                     | Lot/Serial |
| BIII Only Request           |                                                                                         |                       |                               |                      |                                                |                                      |                         |                     |                |                     | 47 rowe    |
| + T Up                      | load                                                                                    |                       |                               |                      |                                                |                                      |                         |                     |                | (                   | R Q        |
| Case ID 🌣 Surge             | ry Location $\diamond$ Surgery Date $\diamond$ Physician $\diamond$ Supplier $\diamond$ |                       |                               | Workorder $\diamond$ | Total Amount 🌣 PO BU 🔅 PO ID                   | ) O Invoice ID O Payment Ref         | Due/Paid Date           | BO Request Status 🔻 | Entered by O   | ntered Date 🛇       | Details    |
| 1155988 Los Ar              | ngeles Medical Ctr OR 02/22/2023 MORSETTE DELMORE JOHNSON &                             | JOHNSON HEALTH C      | ARE SYSTEM                    |                      | \$1,290.00                                     |                                      |                         | Submitted           | Guy Bracco 0   | 9/12/2023           | >          |

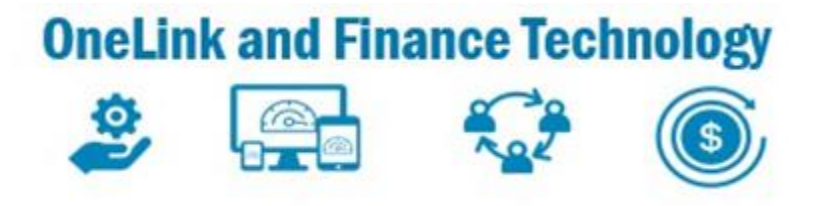

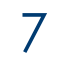

### Supplier Denied Exceptions - Cancelling Request

If Bill Only Request requires cancellation for any reason, please do the following;

- 18.Click ×
  - to Cancel the Request
- 19.Confirm cancellation of the Bill Only Request by selecting OK

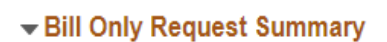

Surgery Location 08720

Case ID 1159957

WorkOrder 1159957

Supplier 1000172

Entered by Guy Bra

Entered Date 09/11/20

Submission Date 09/11/20

Supplier Comment

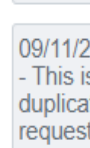

This sh

Comment History

#### Bill-Only Items

Supplier Item ID \*Description CAGE SPINAL / SPINE 108843007 -Bill Only Request Summary

Surgery Location 08720

Case ID 1159

WorkOrder 1159

Supplier 1000

Entered by Guy

Entered Date 09/1

Submission Date 09/1

Supplier Comment

Comment History

#### Bill-Only Items

| Supplier Item ID | *Description        |
|------------------|---------------------|
| 108843007        | CAGE SPINA<br>SPINE |

10/17/23

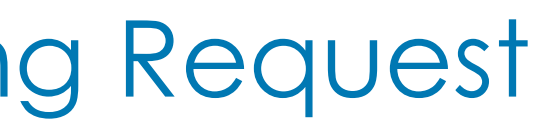

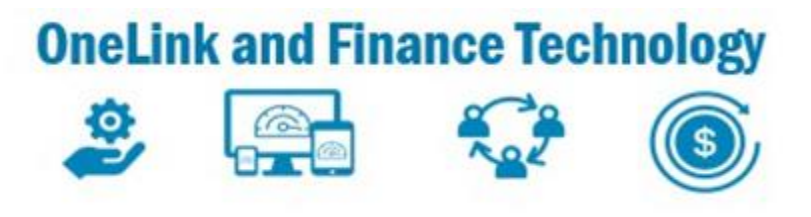

|                                                                                                |                     |                                   |                           |                   |           |           | Attachments    |           |            |
|------------------------------------------------------------------------------------------------|---------------------|-----------------------------------|---------------------------|-------------------|-----------|-----------|----------------|-----------|------------|
| Los Angeles Medical Ctr OR                                                                     | Surgery Date        | 04/19/2023                        |                           | Purchase (        | Order     |           |                |           | /          |
| 7                                                                                              | Physician Name      |                                   |                           |                   |           |           |                |           | ·          |
| 7                                                                                              | BO Request Status   | Denied                            |                           |                   |           |           |                |           |            |
| 201 JOHNSON & JOHNSON HEALTH CARE SYSTEM                                                       | Misc Fee Type       |                                   |                           |                   |           |           |                |           |            |
| ссо                                                                                            | Misc Fee Amoun      | \$0.00                            |                           |                   |           |           |                |           |            |
| )23                                                                                            | Total Line Amoun    |                                   |                           |                   |           |           |                |           |            |
| 023                                                                                            | Total Amoun         |                                   |                           |                   |           |           |                |           |            |
| ould provide error message for duplicate entry                                                 | Iotal Amoun         | - 2048139384                      |                           |                   |           |           |                |           |            |
| 1                                                                                              |                     |                                   |                           |                   |           |           |                |           |            |
| 023 - E479949(Gwendolyn Aimee Phillips) - DENIED<br>a duplicate Request This Case and Item was | Revie               | w the reason for the              |                           |                   |           |           |                |           |            |
| ted. Please provide evidence for the extra quantity<br>red.                                    | DENIA               | action                            |                           |                   |           |           |                |           |            |
|                                                                                                |                     |                                   |                           |                   |           |           |                |           |            |
|                                                                                                |                     |                                   |                           |                   |           |           |                |           |            |
|                                                                                                |                     |                                   |                           |                   |           |           |                |           |            |
|                                                                                                |                     |                                   |                           |                   | MPN ◇     |           | GTIN 🗘         | Contract  |            |
| CIS PROTI LORDOTIC MEDIUM 7MM 10723765                                                         | 1 EA                | 42321605                          | SPINAL INTERBODY CAGE     | J&J-DPY           | 108843007 |           | 0081991702042  | 7 KP80233 | Lot/Se     |
|                                                                                                |                     |                                   |                           |                   |           |           |                |           |            |
|                                                                                                |                     |                                   |                           |                   |           | Γ         | Attachments    | (         |            |
| han Annalas Maríad Ota OD                                                                      |                     | 0.4.4.0.10000                     |                           | Dural and D       | -t        |           |                | l         |            |
| Los Angeles Medical Ctr OR                                                                     | Surgery Date        |                                   |                           | Purchase Or       | der       |           |                |           |            |
| 57                                                                                             | BO Request Status   |                                   |                           |                   |           |           |                |           |            |
| 7201 JOHNSON & JOHNSON HEALTH CARE SYSTEM                                                      | // Misc Fee Type    | •                                 |                           |                   |           |           |                |           |            |
| Pracco                                                                                         | Misc Fee Amoun      | \$0.00                            |                           |                   |           |           |                |           |            |
| 2023                                                                                           | Total Line Amoun    | \$600.00                          |                           |                   |           |           |                |           |            |
| 2023                                                                                           | Total Amoun         | 00 002                            | _                         |                   |           |           |                |           |            |
| should provide error message for duplicate entry                                               |                     | Do you want to Cancel the request |                           |                   |           |           |                |           |            |
| /2023 - E479949(Gwendolyn Aimee Phillips) - DENIED                                             |                     | OK Cancel                         |                           |                   |           |           |                |           |            |
| cated. Please provide evidence for the extra quantity ested.                                   |                     |                                   |                           |                   |           |           |                |           |            |
|                                                                                                |                     |                                   |                           |                   |           |           |                |           |            |
|                                                                                                |                     |                                   |                           |                   |           |           |                |           | 1 row      |
| ≎ Item ID                                                                                      | *BO Qty *UOM Unit P | ice Merchandise Amt *UNSPSC       | Category Code Description | Manufacturer<br>⇔ | MPN 🌣 🕺   | /lodel No | GTIN 🗘         | Contract  |            |
| ACIS PROTI LORDOTIC MEDIUM 7MM 10723765                                                        | 1 EA \$600          | .00 \$600.00 42321605             | SPINAL INTERBODY CAGE     | J&J-DPY           | 108843007 |           | 00819917020427 | KP80233   | Lot/Serial |

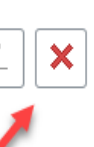

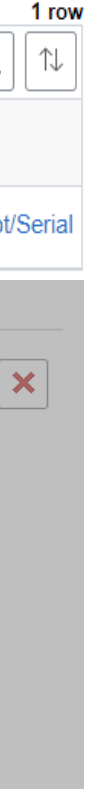

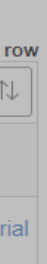

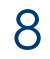

### Supplier Denied Exceptions - Confirmation of Cancellation

20. The status of the Bill only Request will be in **CANCELLED** status.

Please refer to **CREATE BILL ONLY** learning guide to submit a new Bill only Request

Bill Only Request

| +            | Upload                      |                   |             |                                      |                |                           |            |                 |                  |                    |                  |                 |                  | ₽, Q                 |
|--------------|-----------------------------|-------------------|-------------|--------------------------------------|----------------|---------------------------|------------|-----------------|------------------|--------------------|------------------|-----------------|------------------|----------------------|
| Case ID<br>≎ | Surgery Location ≎          | Surgery Date<br>♦ | Physician 🗘 | Supplier 🗘                           | Workorder<br>◇ | Total PO BU<br>Amount ≎ ≎ | PO ID 🗘    | Invoice ID<br>◇ | Payment<br>Ref ≎ | Due/Paid<br>Date ≎ | Case Status<br>⇔ | Entered by<br>♢ | Entered Dat<br>≎ | <sup>e</sup> Details |
| 1130164      | Los Angeles Medical Ctr OR  | 01/27/2023        |             | JOHNSON & JOHNSON HEALTH CARE SYSTEM | 6853 1195119   | \$340.00 08516            | 0001047704 |                 |                  |                    | PO Created       | Guy Bracco      | 09/11/2023       | >                    |
| 1138021      | Los Angeles Medical Ctr OR  | 01/25/2023        |             | JOHNSON & JOHNSON HEALTH CARE SYSTEM | 126256299      | \$546.00 08516            | 0001047705 |                 |                  |                    | PO Created       | Guy Bracco      | 09/11/2023       | >                    |
| 1141369      | Los Angeles Medical Ctr OR  | 01/20/2023        |             | JOHNSON & JOHNSON HEALTH CARE SYSTEM | 1195119        | \$444.00                  |            |                 |                  |                    | Denied           | Guy Bracco      | 09/11/2023       | >                    |
| 1159957      | Los Angeles Medical Ctr OR  | 04/19/2023        |             | JOHNSON & JOHNSON HEALTH CARE SYSTEM | 127050922      | \$1,570.00                |            |                 |                  |                    | Approved         | Guy Bracco      | 09/11/2023       | >                    |
| 1159957      | Los Angeles Medical Ctr OR  | 04/19/2023        |             | JOHNSON & JOHNSON HEALTH CARE SYSTEM | 1159957        | \$600.00                  |            |                 |                  |                    | Cancelled        | Guy Bracco      | 09/11/2023       | >                    |
| TEST         | Los Angeles Medical Ctr OR  | 09/11/2023        | TEST        | JOHNSON & JOHNSON HEALTH CARE SYSTEM | TEST DENY      | \$0.00                    |            |                 |                  |                    | Submitted        | Guy Bracco      | 09/11/2023       | >                    |
| 1129909      | Los Angeles Medical Ctr ASC | 01/31/2023        |             | JOHNSON & JOHNSON HEALTH CARE SYSTEM | 6853 1195119   | \$1,050.00                |            |                 |                  |                    | Draft            | Guy Bracco      | 09/11/2023       | >                    |

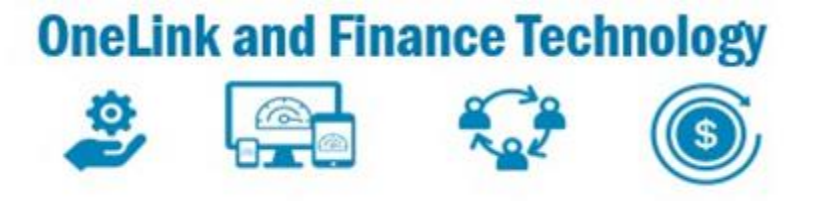

7 rows

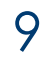

# Supplier Denied Exceptions- - Standard Exception Reasons

| Exception Reason                                                 | Re         |
|------------------------------------------------------------------|------------|
| Case ID is not found in OneLink                                  | Ob<br>to r |
| Item Not found on Case ID                                        | Coi<br>Use |
| Quantity on Bill-Only Request exceeds<br>Quantity on OneLink POU | Val<br>on  |
| Item is found in POU inventory (owned or consigned               | Rer<br>Cho |

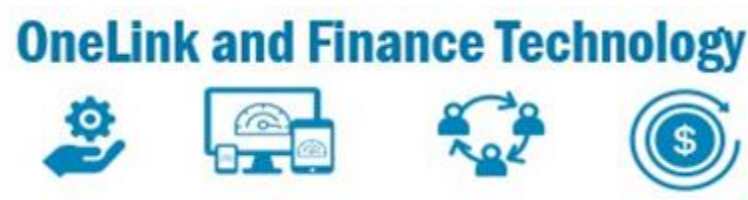

#### ecommended Action

- tain Case ID from Operating Room and add request
- nfirm with Case Log that the item has been d
- lidate item quantity with OR. Reduce quantity request
- move item from request. Work with Supply ain to order the item

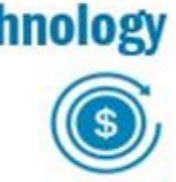

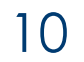